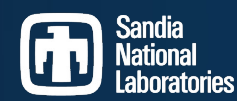

Exceptional service in the national interest

# **ISOTOPICS FROM PEAKS**

Relative Efficiency Analysis in InterSpec

#### Will Johnson

Sandia National Laboratories

20240728

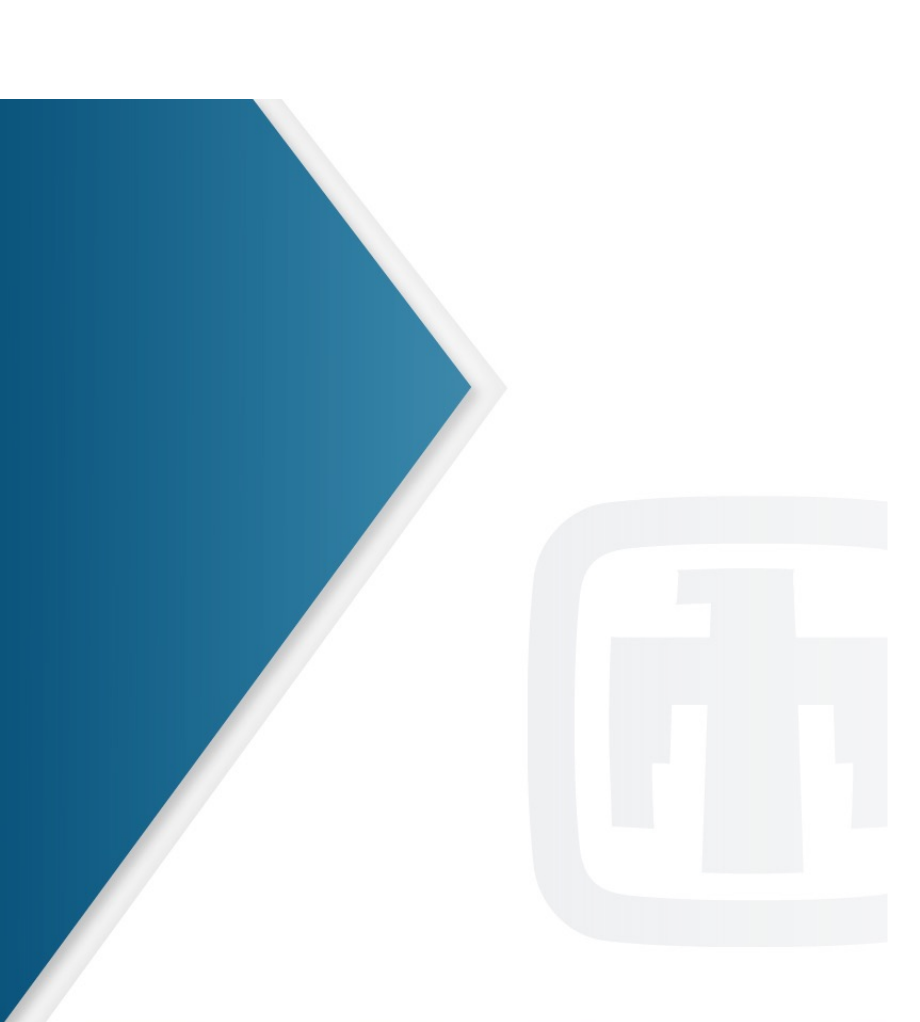

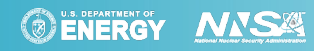

Sandia National Laboratories is a multimission laboratory managed and operated by National Technology and Engineering Solutions of Sandia LLC, a wholly owned subsidiary of Honeywell International Inc. for the U.S. Department of Energy's National Nuclear Security Administration under contract DE-NA0003525.

UUR SAND2024-101380

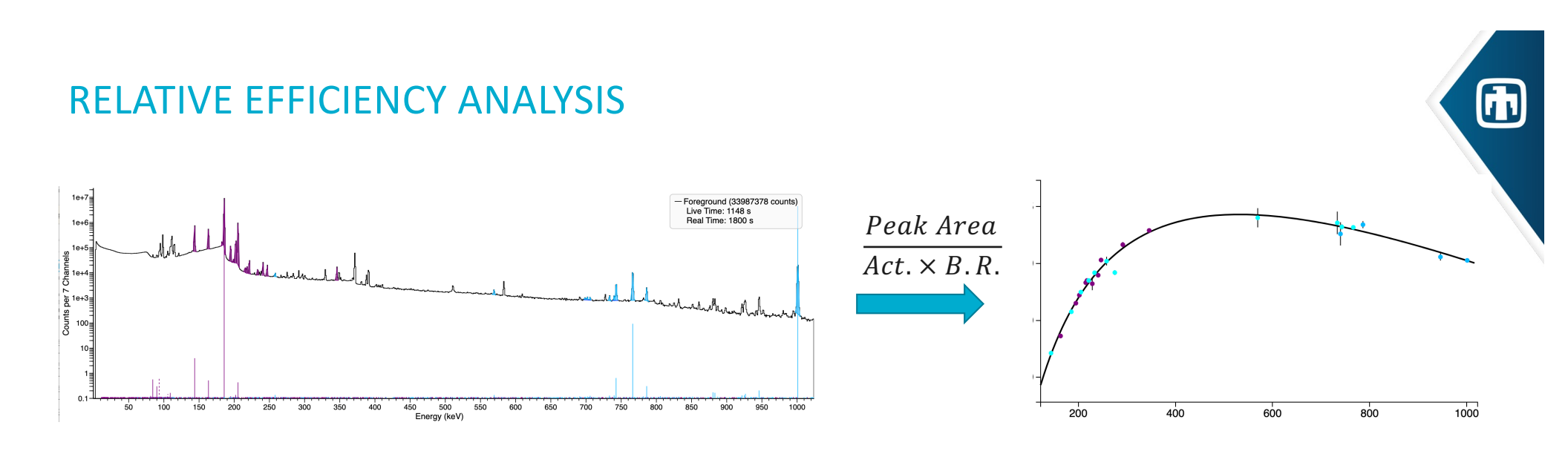

- Relative Efficiency Analysis finds the relative-activities for the nuclides in a spectrum, so that (peak area) / (activity × branching ratio) makes a smooth curve, as a function of energy
- It gives you the nuclide activities/masses, relative to one another does not give absolute activities/masses
- *Does not* require knowing a detectors efficiency, the distance, shielding, or geometry
- *Does* require that all nuclides and shielding are homogeneous

### RELATIVE EFFICIENCY ANALYSIS – SIMPLE AND USEFUL!

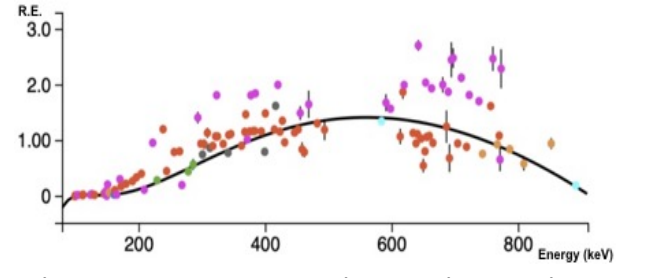

A Plutonium measurement showing the sample is nonhomogeneous due to different isotopes (different color dots) following different rel. eff. curves

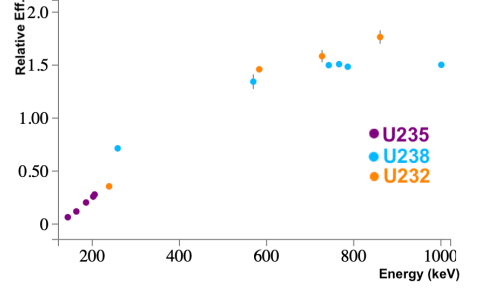

A Uranium sample containing enriched, and natural or depleted U (best fit line removed)

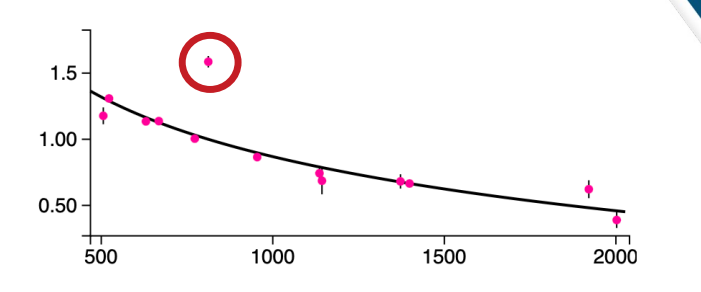

An interfering source – here a I-132 spectrum has an outlier efficiency. The Co-58 source was otherwise not obvious

- Most commonly used to determine enrichments for SNM
- But more generally gives ratio of activities, when you may not know distance, or detector efficiency, or geometry
  - Works with any gamma-producing nuclides, you just need nuclide(s) with enough energy points to fit the relative efficiency curve
- Often times also super useful to make sure sure you have the correct nuclide ID, or that there are no interfering sources present, or your peak fits are good, or that your sample is homogenous, or the shielding doesn't have holes in it, or that you haven't mis-assigned a peaks nuclide, ...

# OTHER REFERENCES

- *Relative Efficiency Curves Demystified*, by Michael Enghauser, SNL, July 2016 <u>https://www.osti.gov/servlets/purl/1399186</u>
   A a great and concise introduction, especially for Uranium enrichment
- FRMAC Gamma Spectroscopist Knowledge Guide, by Michael Enghauser, Aug 2019 <u>https://www.osti.gov/biblio/1763003</u> An all around great gamma spectroscopy manual; see Section 14 for Relative Efficiency
- Application Guide to Gamma-Ray Isotopic Analysis Using the FRAM Software, by T. Sampson, T. Kelley, and D. Vo, LANL, Sep 2003
  <a href="https://cdn.lanl.gov/files/app-to-isotopic-analysis-using-fram\_06e9e.pdf">https://cdn.lanl.gov/files/app-to-isotopic-analysis-using-fram\_06e9e.pdf</a>

  FRAM is considered by many to be *the* software for U and Pu enrichment analysis from gamma spectra
- Peak-Based Relative Efficiency analysis in InterSpec, W. Johnson, SNL, Aug 2022, <u>https://sandialabs.github.io/InterSpec/tutorials/#relative-efficiency-analysis</u> Similar to this presentation, but focusing on U-enrichment

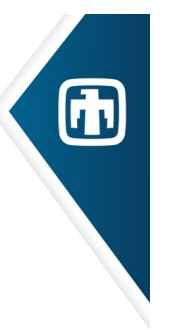

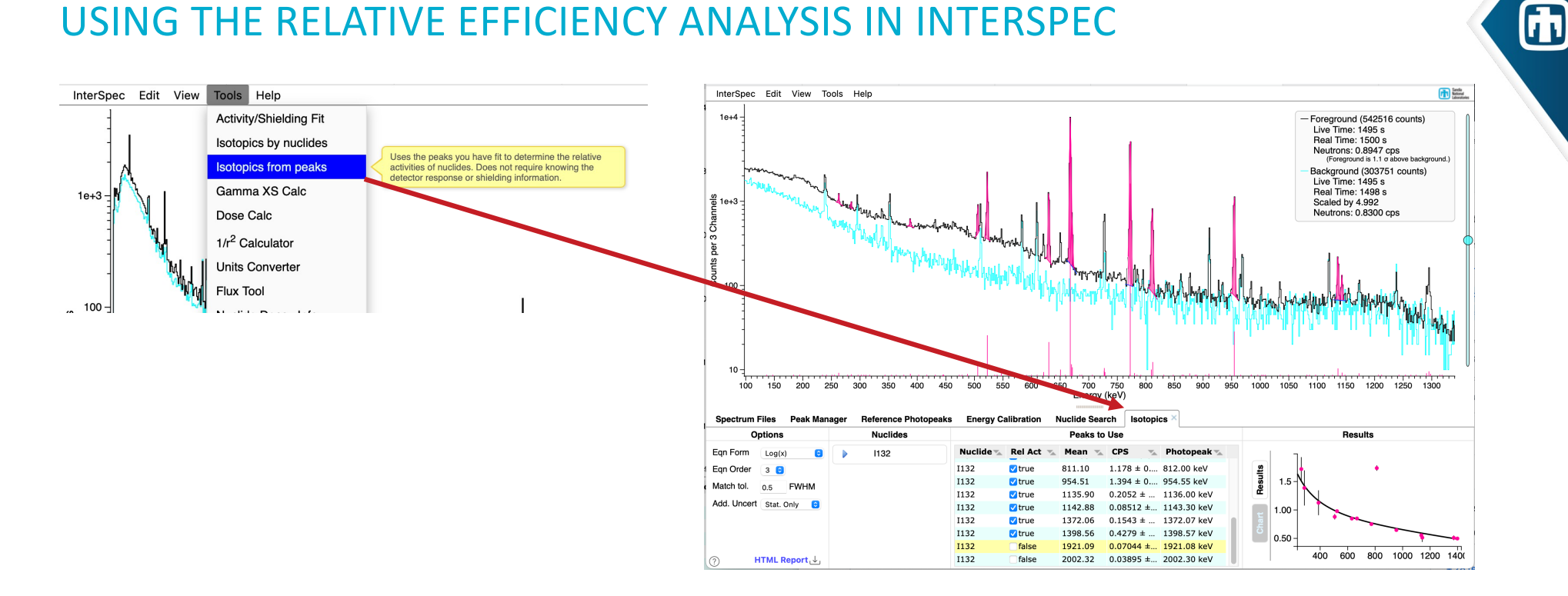

- If you are already an InterSpec user, and you associate peaks with nuclides as you go, you are most of the way to doing a Relative Efficiency analysis
- To get to the tool, select the "Isotopics from peaks" menu item from the Tools menu, and a new tab will be shown at the bottom

### **ISOTOPICS FROM PEAKS: OVERVIEW OF USING THE TOOL**

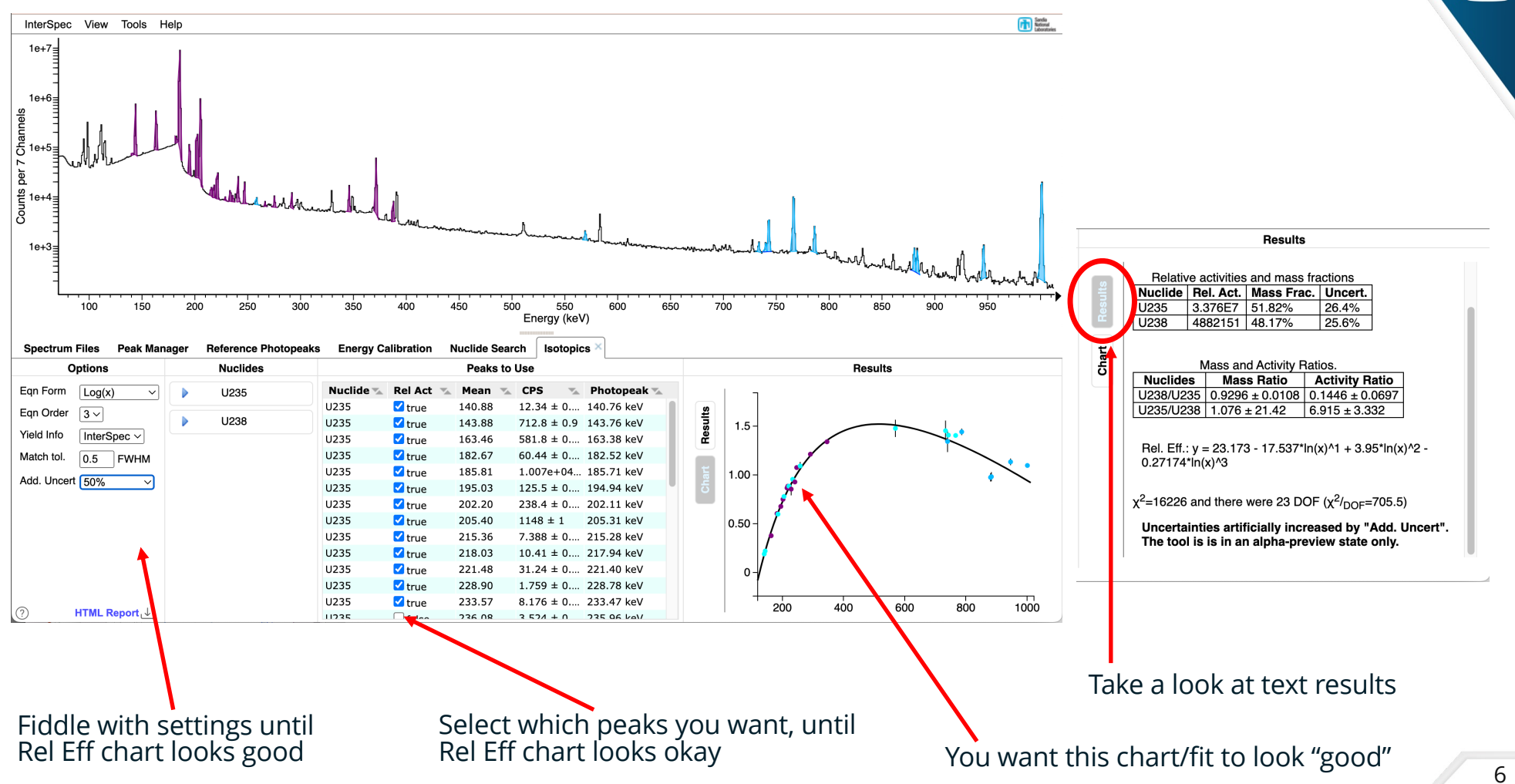

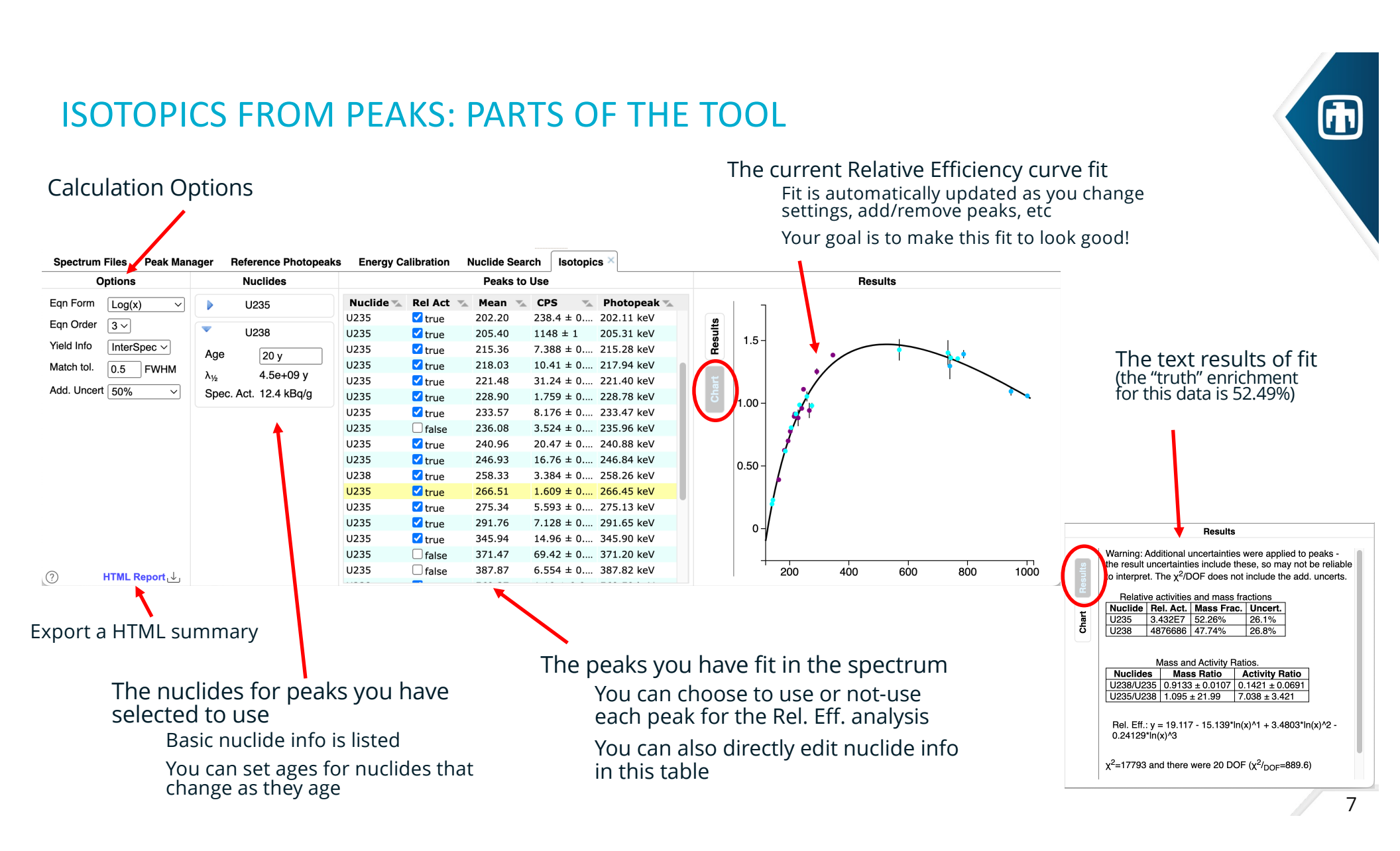

# LETS DO AN EXAMPLE CALCULATION FROM SCRATCH

- Before jumping into details, lets do a simple Relative Efficiency calculation
  - Please load the accompanying "EX1\_Cs134\_Cs137.n42" file into InterSpec, by dragging-anddropping the file onto the app

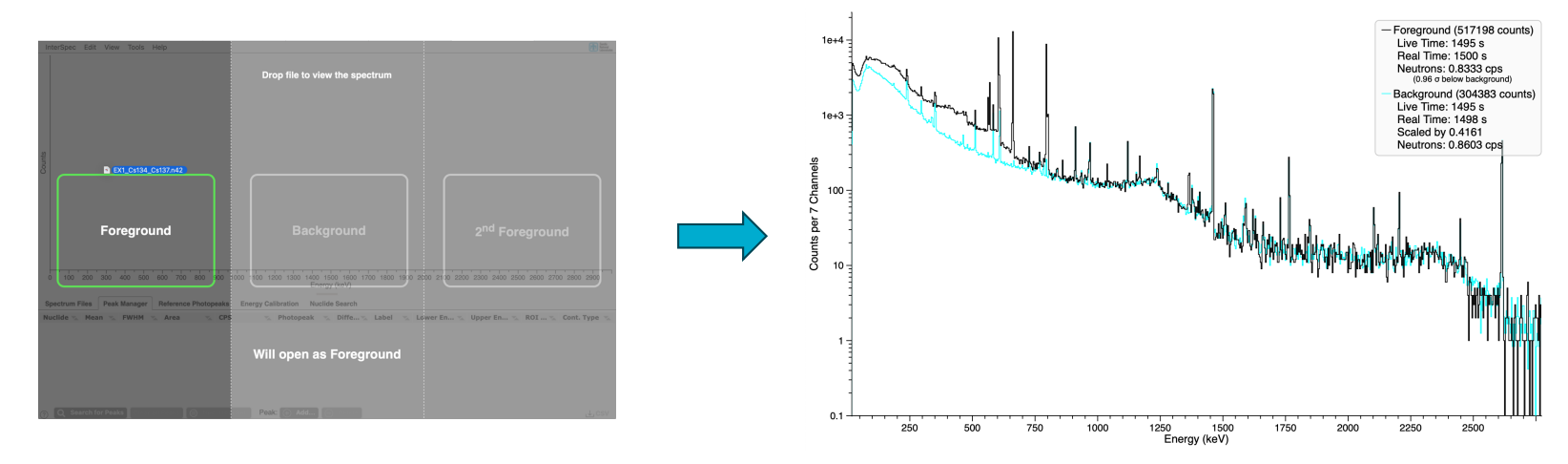

- We have been asked to provide the activity ratio of Cs134 to Cs137
- We are told the sample was an environmental sample to track fallout, but no detector specifications, or source distance/geometry is provided

# EXAMPLE CALCULATION: FITTING PEAKS

Lets fit peaks for the nuclides of interest – associating nuclides with the peaks as we go

- The easiest way to associate nuclides with peaks, is to show the reference line, *before* fitting the peaks
  - On "Reference Photopeak" tab, type in "Cs134"
- Then just double-click on the spectrum near each Cs134 line

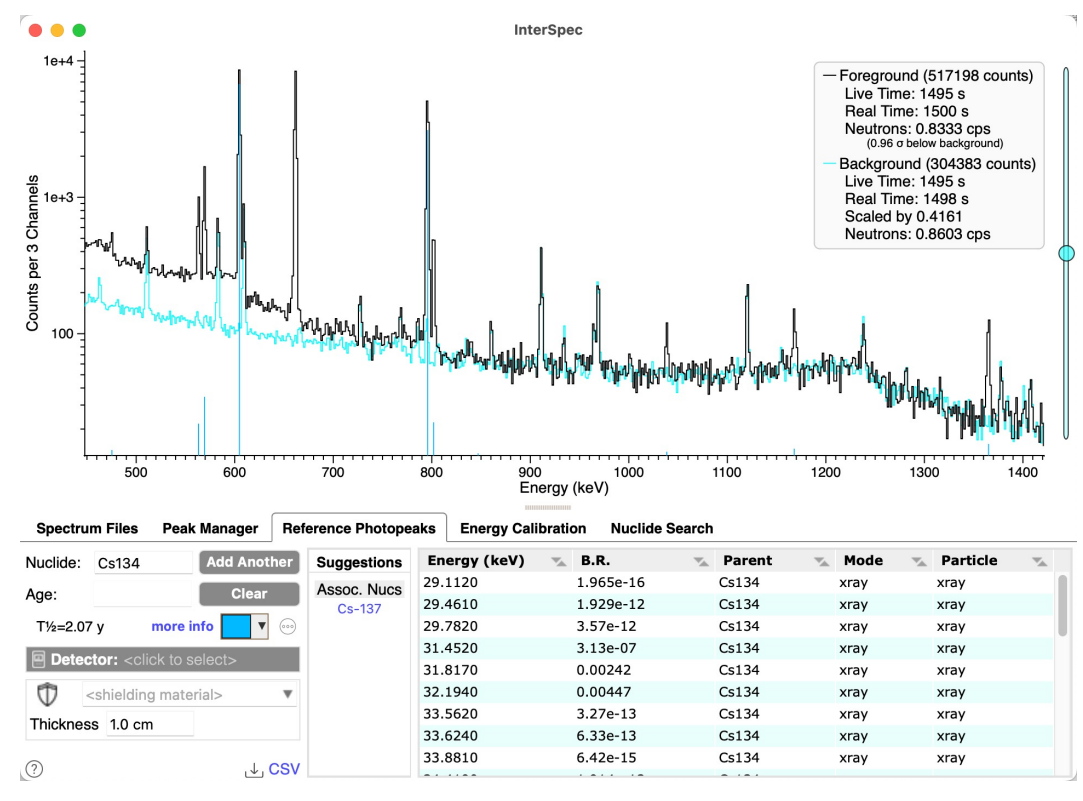

### EXAMPLE CALCULATION: FITTING PEAKS (CONT)

- As you fit peaks, the peaks, you can tell the nuclide association is made by:
  - The peaks will take on the color of the reference photopeak lines
  - You can mouse-over a peak, and a yellow information box will appear
  - The "Peak Manager" tab will list the nuclide and gamma energies associated
- You can also change nuclide association directly in the table, or by right-clicking on the peak and selecting "Peak Editor" or "Change Nuclide"

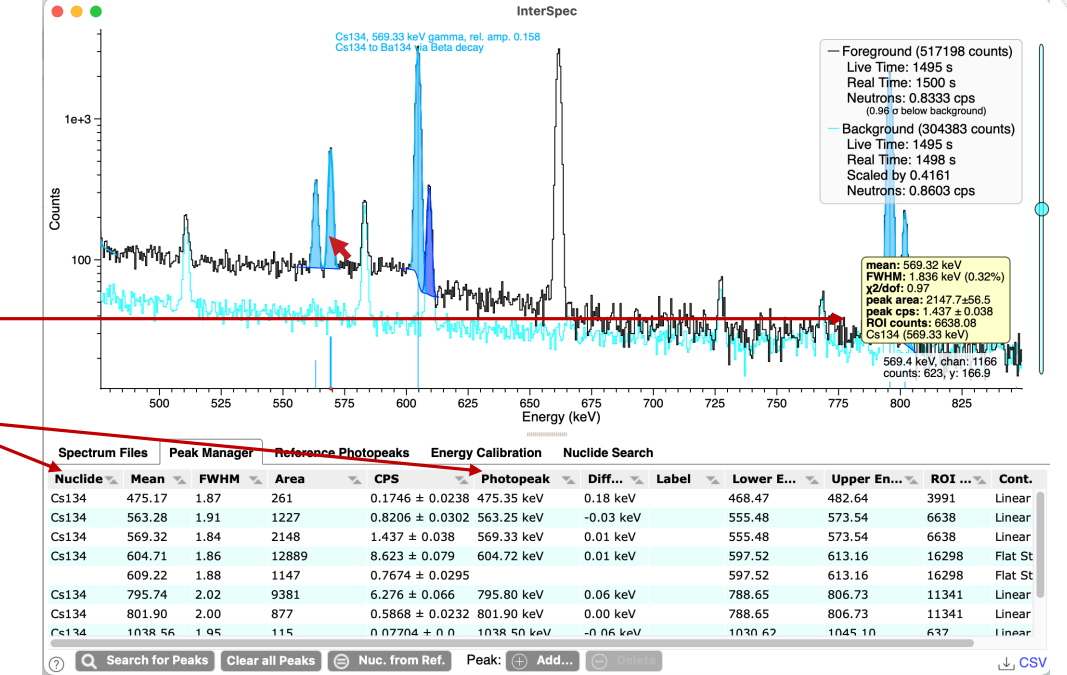

### EXAMPLE CALCULATION: FITTING PEAKS (CONT)

- The 605 keV Cs134 peak has a background peak near it so we can also fit it (by double clicking on it) to improve fit accuracy.
  - There is no need to associate a nuclide with this 609 keV (Ra226 series) peak
  - If InterSpec doesn't assign both peaks to have the same continuum – right-click on the peak, and select to combine continuum
  - A "step" continuum would also work better, so you could right-click on the peaks, and change the continuum to flatstep (it's a small effect, so you don't actually need to do this)

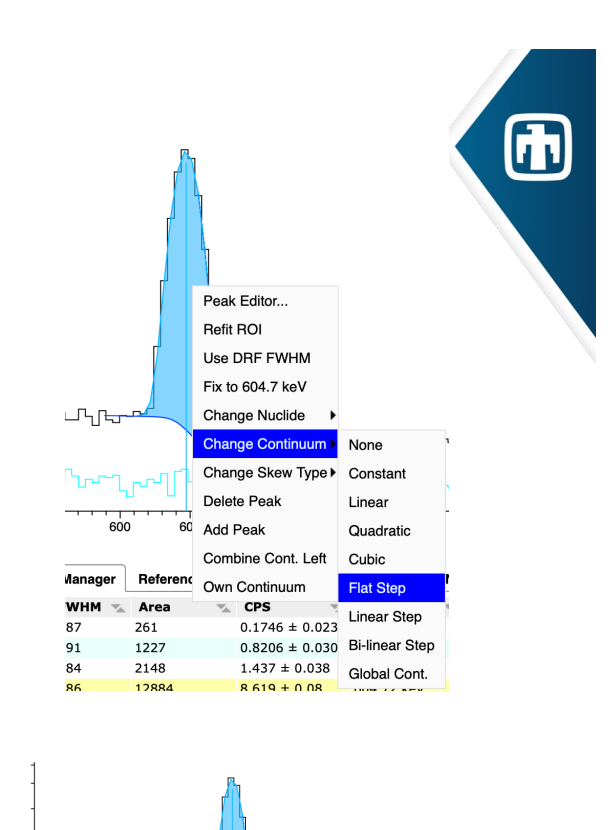

Counts

### EXAMPLE CALCULATION: FITTING PEAKS (CONT)

 Now fit for the Cs137 peak by displaying the Cs137 Reference Photopeak line, and then double-clicking on the peak

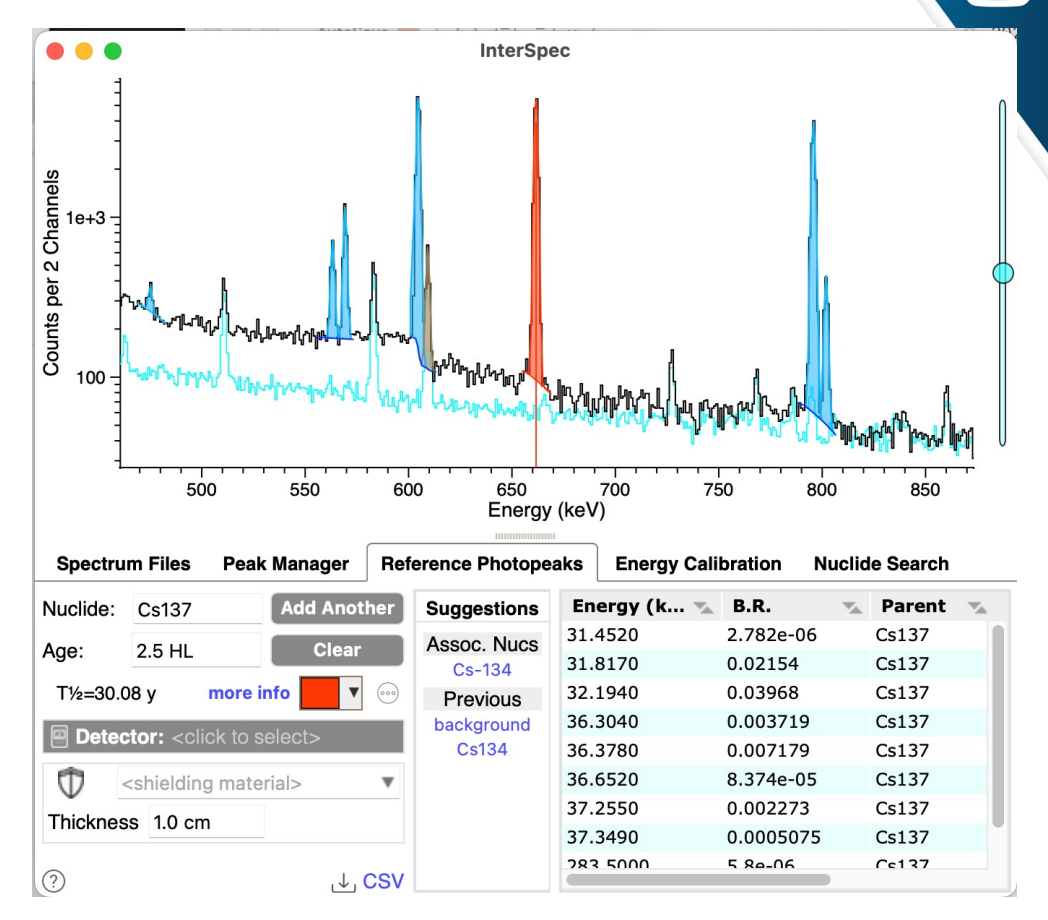

12

# EXAMPLE CALCULATION: BACKGROUND CORRECTION

- The 796 keV Cs134 peak has a small background interference.
   Its small enough to ignore – but we can also correct for it
- On the "Spectrum Files" tab, under the "Foreground" section, change to sample 2, the background spectrum, and fit for this peak
  - No need to associate a nuclide
  - You could also do an auto fit for all peaks in the background spectrum using the "Search for Peaks" button on the "Peak Manager" tab, and fit, but you don't need to
  - You can switch back to foreground on the "Spectrum Files" tab, and all your peaks and everything will still be there

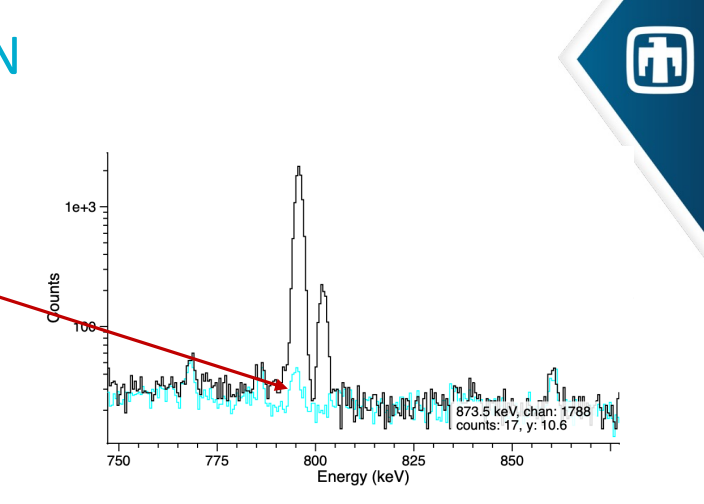

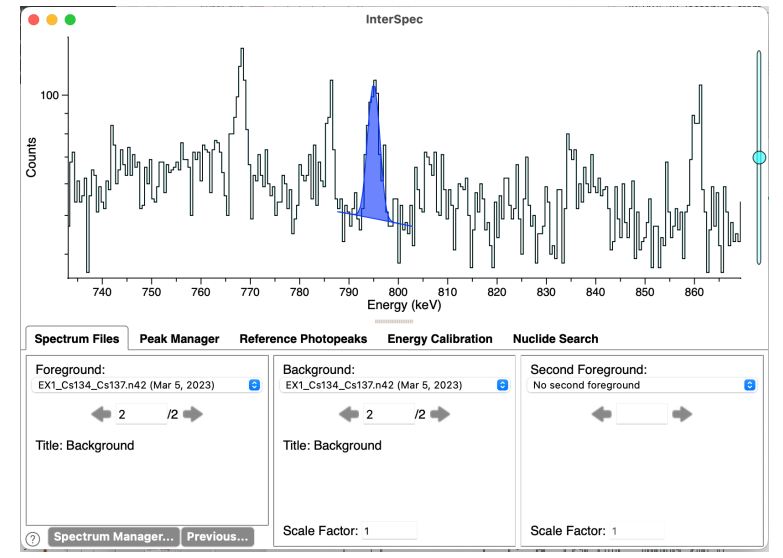

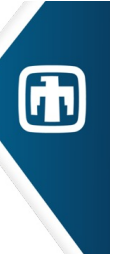

### EXAMPLE CALCULATION: SHOWING THE TOOL

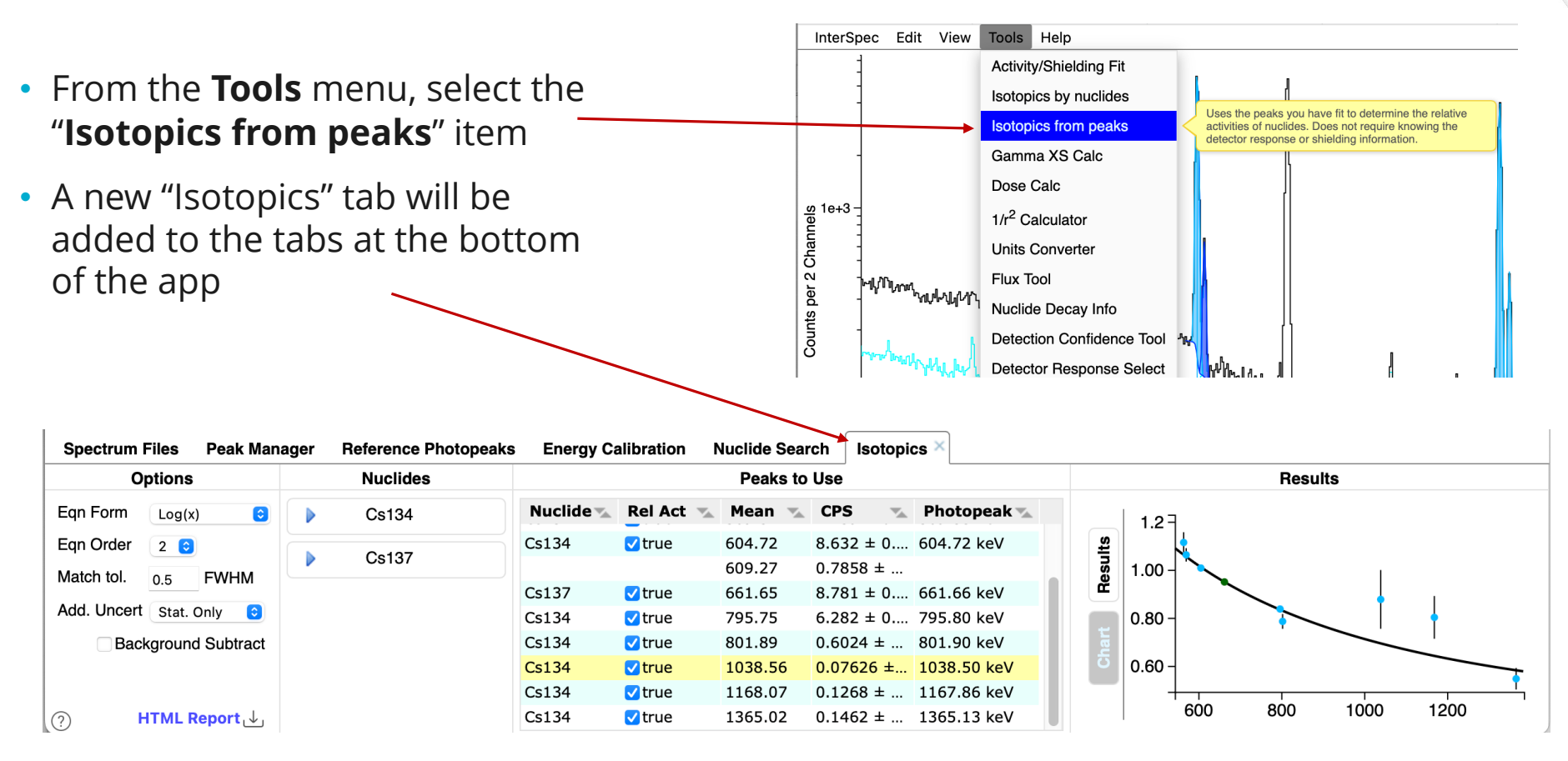

You could have opened this tool up before fitting peaks, or loading a file, it doesn't effect anything else, or get in the way – the primary InterSpec author leaves it open all the time

# **EXAMPLE CALCULATION: ADJUSTING OPTIONS**

• Our goal is to change options to make the Relative Efficiency chart *look* good

# Select the functional form and order to fit data to - for this case doesn't matter much

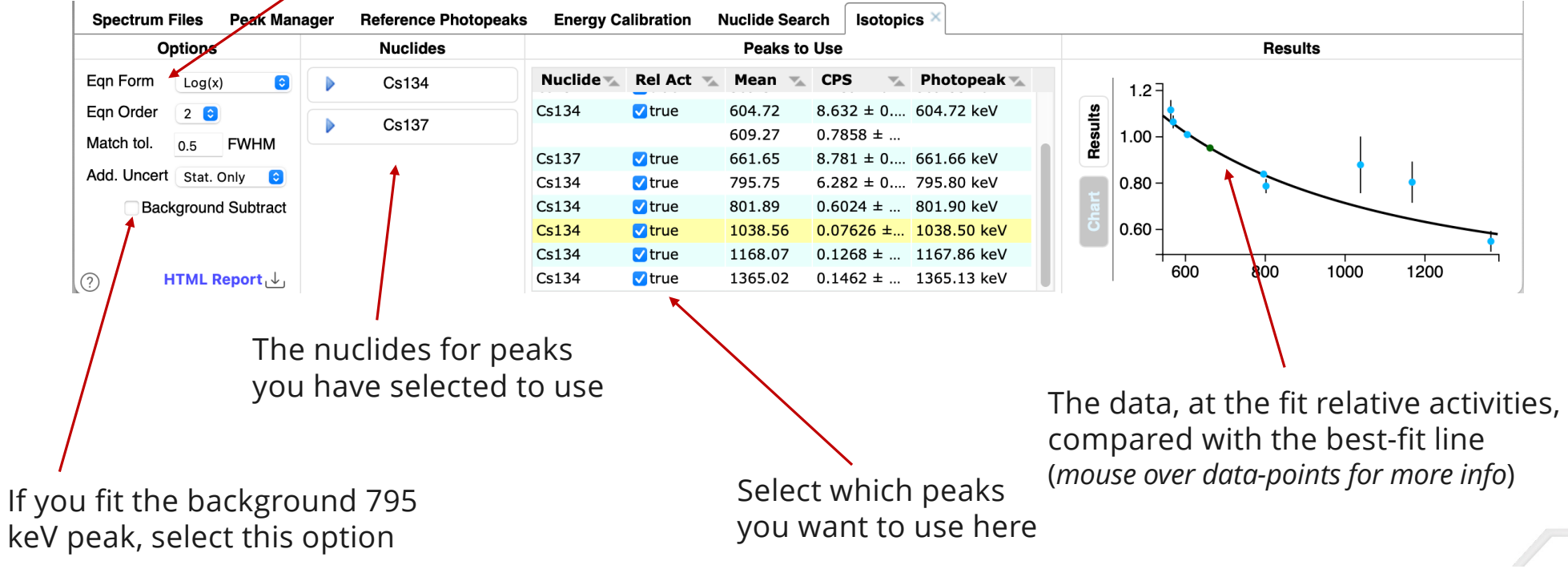

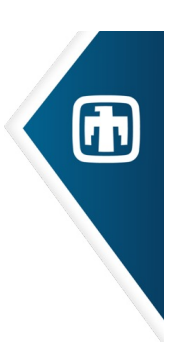

### EXAMPLE CALCULATION: RESULTS

Once you are happy with how the Relative Efficiency plot looks, click on the "Results" tab

| Spectrum Files Peak Mar  | ager Reference Photopeaks | Energy Ca    | alibration | Nuclide Searc | h Isotopics ×     |                                                                   |
|--------------------------|---------------------------|--------------|------------|---------------|-------------------|-------------------------------------------------------------------|
| Options                  | Nuclides                  | Peaks to Use |            |               | Jse               | Results                                                           |
| Egn Form Log(x)          | Cs134                     | Nuclide 🔨    | Rel Act    | 🖌 Mean  👞     | CPS 🔩 Photo       | otopeak 🔨 👝                                                       |
| Fan Order                |                           | Cs134        | 🗸 true     | 475.17        | 0.1746 ± 0 475.35 | .35 keV Relative activities and mass fractions                    |
|                          | Cs137                     | Cs134        | 🗸 true     | 563.28        | 0.8195 ± 0 563.25 | .25 keV Nuclide Rel. Act. Mass Frac. Uncert.                      |
| Match tol. 0.5 FWHM      |                           | Cs134        | 🗸 true     | 569.31        | 1.439 ± 0 569.33  | .33 keV                                                           |
| Add. Uncert Stat. Only 😒 |                           | Cs134        | 🗸 true     | 604.72        | 8.632 ± 0 604.72  | .72 keV                                                           |
| Background Subtract      |                           |              |            | 609.27        | 0.7858 ± 0        | at                                                                |
|                          |                           | Cs137        | 🗸 true     | 661.65        | 8.781 ± 0 661.66  | .66 keV 5 Mass and Activity Ratios.                               |
|                          |                           | Cs134        | 🗸 true     | 795.75        | 6.282 ± 0 795.80  | .80 keV Nuclides Mass Ratio Activity Ratio                        |
|                          |                           | Cs134        | 🗹 true     | 801.89        | 0.6024 ± 0 801.90 | .90 keV $Cs137/Cs134$ $18.47 \pm 0.001$ $1.24 \pm 0.014$          |
|                          |                           | Cs134        | 🗸 true     | 1038.56       | 0.07626 ± 1038.5  | 8.50 keV                                                          |
|                          |                           | Cs134        | 🗸 true     | 1168.07       | 0.1268 ± 0 1167.8 | 7.86 keV                                                          |
|                          |                           | Cs134        | 🗹 true     | 1365.02       | 0.1462 ± 0 1365.1 | 5.13 keV Rel. Eff.: y = 17.539 - 4.4333*ln(x)^1 + 0.28841*ln(x)^2 |
|                          |                           |              |            |               |                   |                                                                   |
|                          |                           |              |            |               |                   | $\chi^2$ =9.925 and there were 6 DOF ( $\chi^2/_{DOF}$ =1.654)    |
|                          |                           |              |            |               |                   | Uncertainties are statistical only.                               |
| ⑦ HTML Report ↓          |                           |              |            |               |                   |                                                                   |

The ratio of Cs134 to Cs137 activities is 0.806 ± 0.009 – true answer is 0.8

61

### **OPTION DETAILS: EQUATION FORM**

There are a few different functional forms of the Relative Efficiency curve you can choose from:

 $y(x) = c_0 + c_1 \ln^1(x) + c_2 \ln^2(x) + c_3 \ln^3(x) + \dots$   $y(x) = \exp(c_0 + c_1 x + \frac{c_2}{x} + \frac{c_3}{x^2} + \frac{c_4}{x^3} + \dots)$   $y(x) = \exp(c_0 + c_1 \ln^1(x) + c_2 \ln^2(x) + \dots)$  $y(x) = \exp(c_0 + \frac{c_1}{x^2} + c_2 \ln^1(x) + c_3 \ln^2(x) + \dots)$ 

| Spectrum                            | Files Peak Mana<br>Options                      | The functional form to use for the relative efficiciency<br>curve.<br>Options are:<br>$y = a + b^{*}ln(x) + c^{*}(ln(x))^{2} + b^{*}ln(x) + b^{*}ln(x) + b^{$ |  |  |  |
|-------------------------------------|-------------------------------------------------|----------------------------------------------------------------------------------------------------|--|--|--|
| Eqn Form<br>Eqn Order<br>Yield Info | ✓ Log(x)<br>Log(y)<br>Log(x)Log(y)<br>Empirical | Log(energy): $d^*(\ln(x))^A 3 +$ Log(rel. eff.): $y = exp(a + b^*x + c/x + d/x^2 + e/x^3 +)$ Log(energy)Log(rel. $y = exp(a + b^*(\ln x) + c^*$ eff.): $(\ln x)^A 2 + d^*(\ln x)^A 3 +)$ FRAM Empirical: $y = exp(a + b/x^A 2 + c^*(\ln x) + d^*(\ln x)^A 2 + e^*(\ln x)^A 3)$                                                                                                    |  |  |  |
| Match tol.<br>Add. Uncer            | 0.0 FVVFIVI<br>t 50% ∼                          | λ <sub>1/2</sub> 4.5e+09 y      U235      ✓        Spec. Act. 12.4 kBq/g      U235      ✓                                                                                                    |  |  |  |

Enable "Help"  $\rightarrow$  "Options"  $\rightarrow$  "Show tooltips" to see descriptions like above yellow box

Discussion: there isn't a ton of motivation for these functional forms, other than they are kinda like attenuation convoluted with detector response functions – pick the one that *looks* best.

### **OPTION DETAILS: EQUATION FORM**

Generally you want to choose the Eqn Form that looks the best.

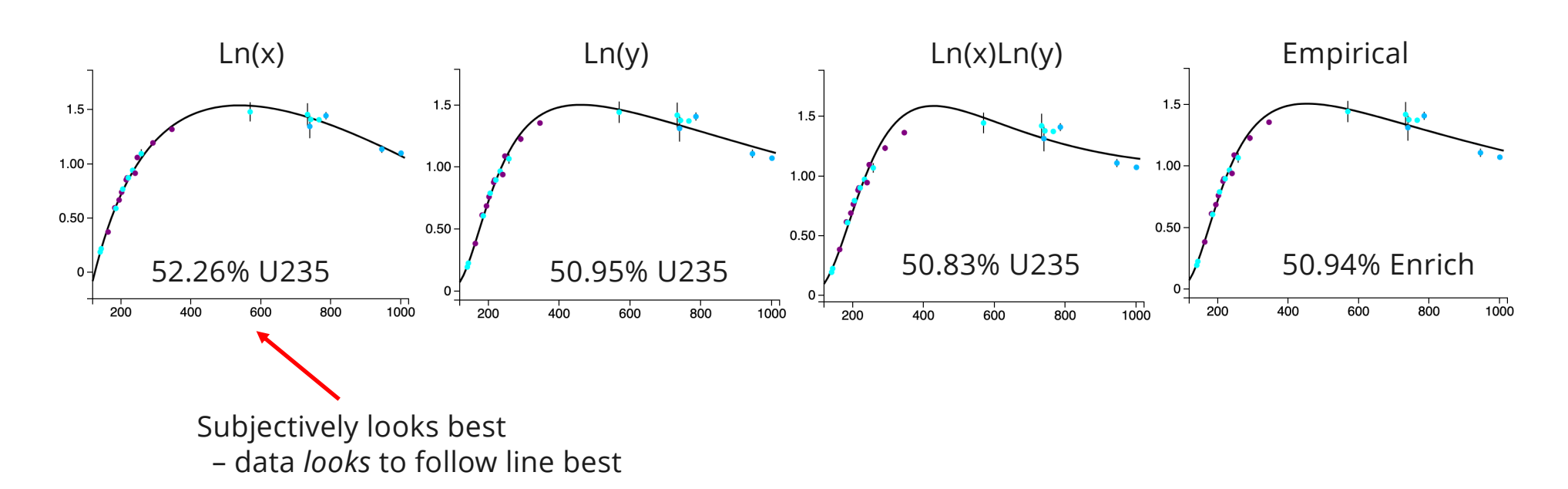

Here is a Uranium example with known enrichment of 52.49%

None of these equation forms account for x-ray attenuation edge – so if your source or shielding is Pb, W, U, Pu, etc – do not use peaks both above and below the k-edge (e.g., ~118 keV for U, 90 keV for Bi, etc)

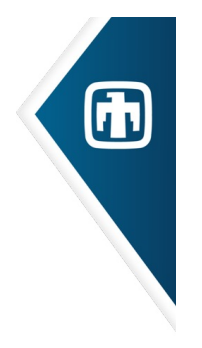

# OPTION DETAILS: EQUATION ORDER

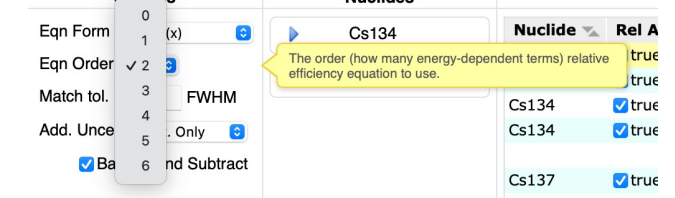

- *Eqn Order* is the number of energy dependent terms in the Relative Efficiency equation.
- Generally: use the fewest number of terms that make the Relative Efficiency curve fit *look* good.

Too many terms, especially with smaller number of peaks, can allow the results to be non-physical.

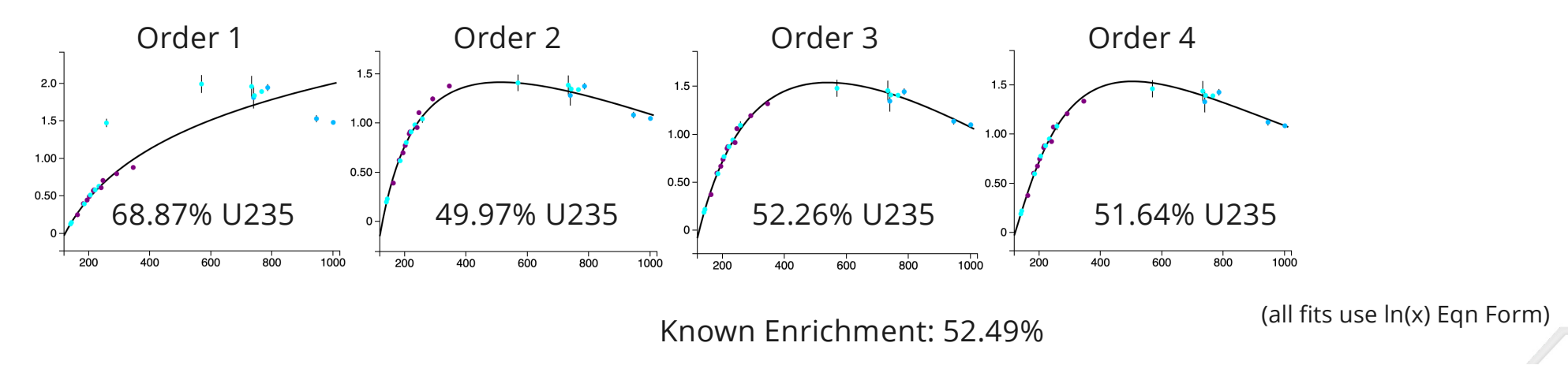

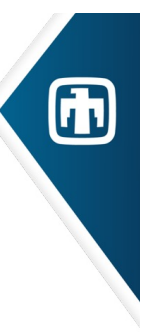

### **OPTION DETAILS: MATCH TOLERANCE**

Recommendation: leave this options at the default 0.5

- Nuclides Options Nuclide 🔽 Egn Form Log(x) U235 Re The number of FWHM, from the peak mean, to include Egn Order 3~ source gammas from as contributing to a peaks area. For some photopeaks of some nuclides multiple Yield Info InterSpec ~ gammas that are close in energy may contribute to creating a detected peak area. This match tolerance Match tol. 0.5 FWHM specifies how many FWHM from the observed peak mean source gammas should be summed to determine Add. Uncert 50% the branching ratio to use. Specifying a value of zero will will cause only the gamma energy assigned to a peak to be used, even if there are very nearby other gammas. 11225
- This option allows InterSpec to correctly account for multiple gammas, maybe from multiple nuclides, contributing to a single observable peak.
- The gamma (i.e., the nuclide and specific energy gamma) you associate with a peak will always be used in the relative efficiency calculation.
- However, the fit peak may have contributions from nearby gammas of either the same nuclide, or any of the other nuclides in the problem.
- The "Match tol." option defines how many full-width-at-half-maximum a nuclides gamma, from any of the nuclides being used for the Rel. Eff. calculation, can be away from the peak mean, and still considered to contribute to the peak.
- A value of "0" makes it so only the gamma you assigned to the peak will be used.

### OPTION DETAILS: ADD. UNCERT.

Recommendation: leave this options as "Stat. Only", except for Uranium problems

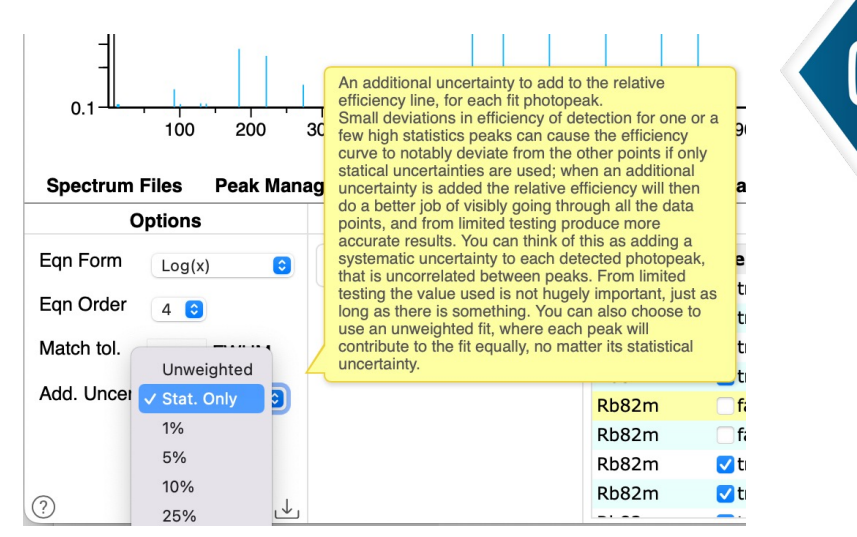

- This option is useful for high-statistics samples where systematic errors in fitting peak amplitude (e.g., imperfect continuum or skew modeling) are larger than statistical uncertainties of the fit.
- For high-statistics peaks, fitting an amplitude that is only a very tiny percentage off can be many, many statistical sigma off, so a peak may disproportionately impact the Relative Efficiency curve fit (e.g., cause a "kink", or discontinuity in it).
- This option allows accounting for this effect at the cost of making the computed uncertainties no longer easily interpretable
- In limited testing, this option is mostly only useful for Uranium problems.
  - For Uranium problems, from a limited test set, adding an additional uncertainty increased the accuracy of the computed answer, in comparison to known values
  - The value used (e.g., 1%, 5%, 10%, etc) doesn't seem to matter much, just as long as some additional uncertainty is used – but using 50% did perform slightly better than other values
  - To quote an uncertainty in enrichment, a reasonable strategy is to take the difference between answers found with "Stat. Only" and with "50%" additional uncertainty, and add it in quadrature to to the statistical error when using "Stat. Only"

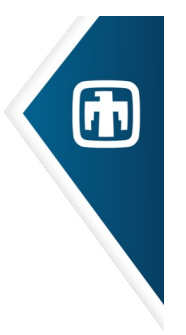

### OPTION DETAILS: URANIUM YIELD INFO

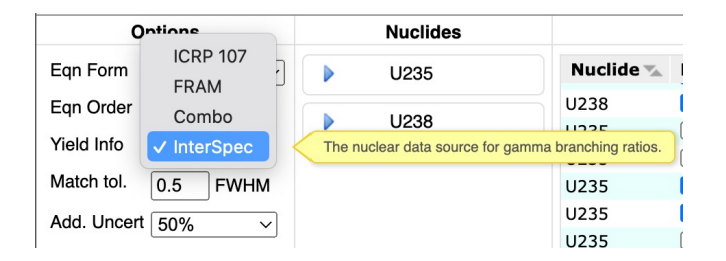

This option only appears for problems with Uranium in them.

It allows selecting the Branching Ratio source data for Uranium.

ICRP 107, FRAM, and "Combo" are limited to the major "clean" uranium lines (i.e., not all your peaks may be useable)

"Combo" is a combination of ICRP 107, FRAM, and Sandia branching ratios, that seems to work well

Recommend: use "InterSpec"

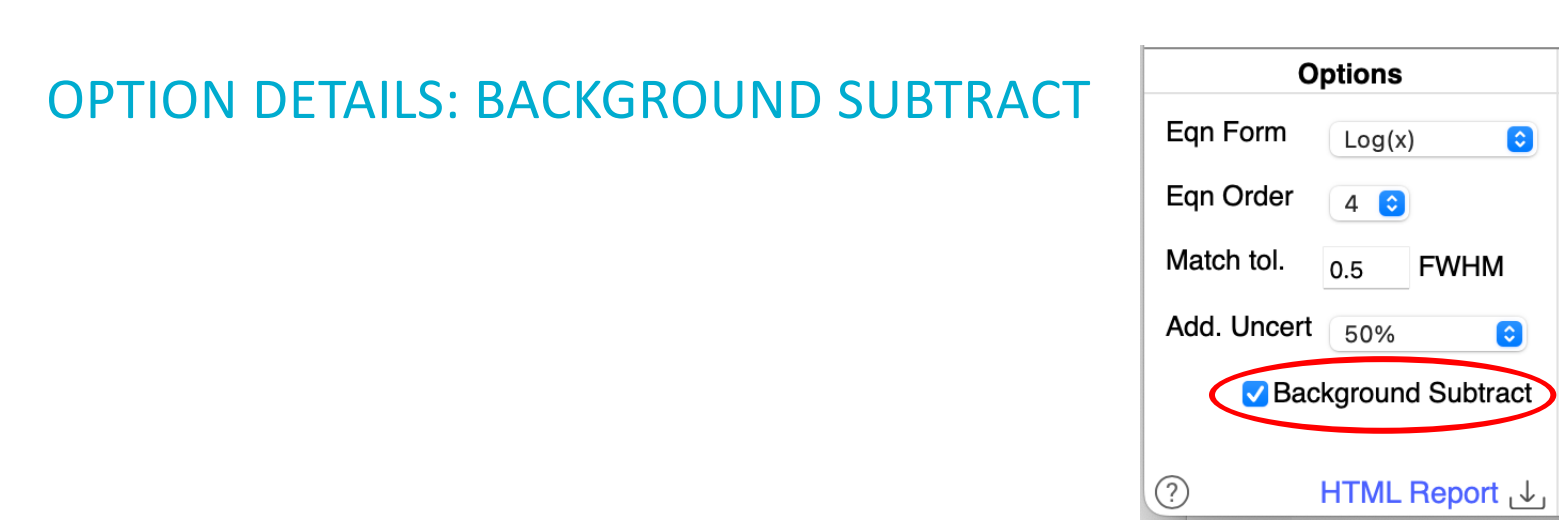

- This option subtracts background peak areas from foreground peak areas.
- You must first load the background spectrum as a foreground and fit the relevant peaks in it (nuclide associations do not need to be made), then use the "Spectrum Files" tab to change the spectrum to the background, then load/select spectrum of interest as the foreground spectrum
- This is not a channel-by-channel subtraction, but instead it matches peaks in the foreground to peaks already fit in the background, and subtracts their area and variances
  - A matching tolerance of about 0.5 FWHM between foreground and background peaks is used
- This option is only shown if there is a background spectrum file loaded, with peaks fit.

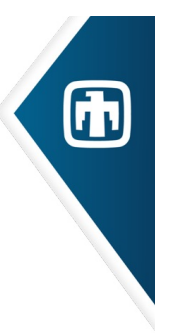

### **OPTION DETAIL: NUCLIDE AGE**

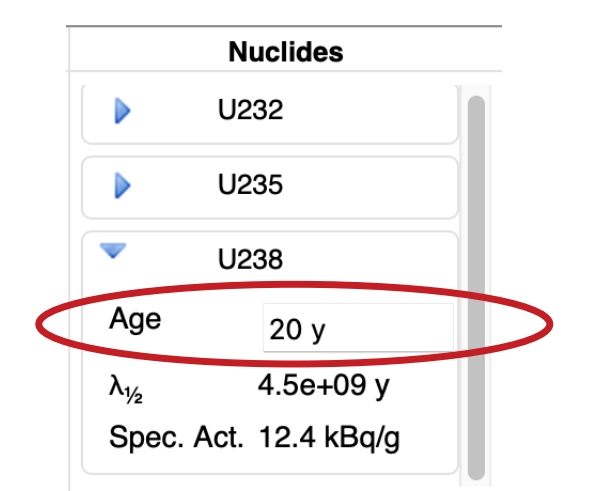

You can set a nuclides age by expanding its entry in the "Nuclides" column – if it's a nuclide whose signature changes as it ages

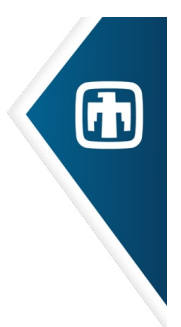

# OPTION DETAIL: ACCOUNTING FOR AGING DURING MEASUREMENT

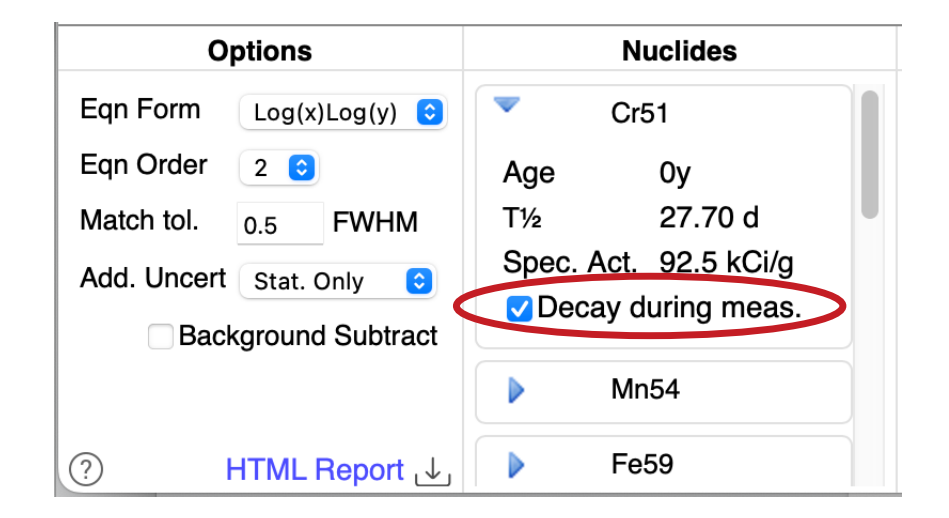

If the measurement time is longer than 0.5% of the nuclide half-life, the nuclides activity will, by default, be corrected for decay during measurement.

The quoted relative activity is at the beginning of the measurement

Decay product ingrowth and decay is all properly accounted for

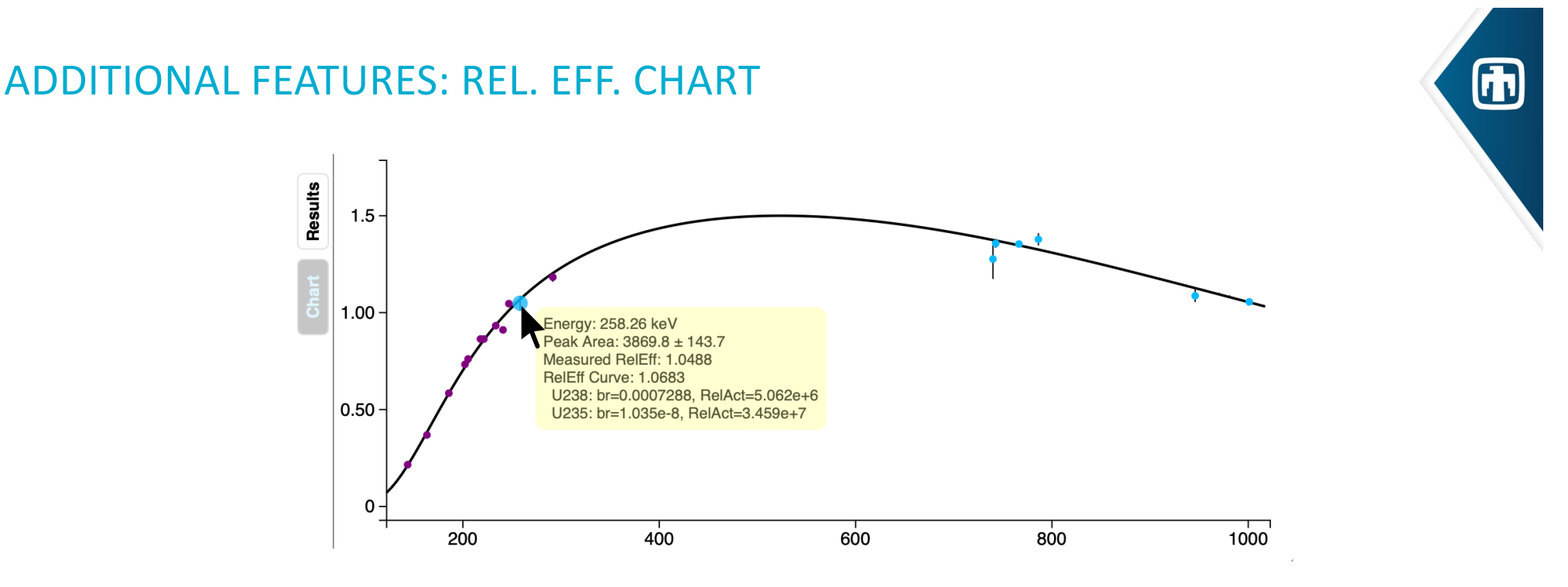

The color of the points on the chart is determined by the majority nuclide contributing to the peak.

If no nuclide contributes over 50% of the peak area, then will be colored the default dark blue peak color.

"Mousing" over data points on Relative Efficiency chart will show a box that gives further information about that data point.

![](_page_26_Picture_0.jpeg)

### ADDITIONAL FEATURES: HTML REPORT

You can export a HTML report that contains an interactive spectrum and relative efficiency charts, as well as additional information not in the InterSpec GUI.

Also if you export to N42-2012 file, all your peaks, and Rel. Eff. settings will be saved in it

# SOME NOTES:

- Interferences, i.e. multiple source nuclides contributing to the same peak, are accounted for in the calculations, as long you are using at least one peak with the interfering nuclide assigned, somewhere in the spectrum
- Coincidence summing is not accounted for so don't use for cascade decay affected gammas, if the measurement was close to on-contact ( $\leq 5$  cm)
  - You can check for cascade sums using the Reference Photopeak tool
- The source nuclides must be homogenous
  - Only use peaks for nuclides of interest if you fit some background peaks that don't interfere with nuclides in question, de-select them from being used
- The shielding of the source(s) must be homogeneous
- We are looking for a few weeks of funding to update tool for k-edge, and other improvements...

![](_page_27_Picture_9.jpeg)

![](_page_27_Picture_10.jpeg)

### NEARBY PEAKS EXAMPLE

- People will commonly estimate two nuclides relative activities, using two near-by peaks (where the attenuation and detection efficiencies are about the same).
  - This requires looking up branching ratios, and multiplying and stuff so instead we can use this tool, with a "Order 0" equation

![](_page_28_Figure_3.jpeg)

29

### **NEARBY PEAKS - PU**

From Mike Enghauser's "Plutonium gamma spectroscopy training" (SAND2018-3369: <u>https://www.osti.gov/servlets/purl/1525593</u>):

![](_page_29_Figure_2.jpeg)

Which is great, but for those of us with a high-barrier to setting this correction up in Excel, and looking all the information up... we can just use InterSpec

![](_page_29_Picture_4.jpeg)

![](_page_30_Picture_0.jpeg)

# NEARBY PEAKS – PU (CONT – METHOD 1 (HARDER))

![](_page_30_Figure_2.jpeg)

Fit peaks – assigning 333 keV to U237, 336 keV to Am241, and 345 to Pu239.

Then select "Eqn Order" 0.

InterSpec will take care of interferences

| <u>t</u> | Mass and Activity Ratios. |                    |                      |   |  |  |  |
|----------|---------------------------|--------------------|----------------------|---|--|--|--|
| Sul      | Nuclides                  | Mass Ratio         | Activity Ratio       |   |  |  |  |
| Be       | Pu239/Am241               | 366.2 ± 0          | 6.627 ± 0.257        |   |  |  |  |
|          | Am2+1/Fu239               | 0.00273 ± 0.3239   | 0.1509 ± 0.0055      |   |  |  |  |
|          | U237/Am241                | 1.151e-08 ± 0.7267 | 0.0002738 ± 3.05e-05 |   |  |  |  |
| ha       | Amz+1/U207                | $9.600\pm07\pm0$   | 2652 : 407           |   |  |  |  |
| C        | U237/Pu239                | 3.142e-11 ± 5.675  | 4.132e-05 ± 4.31e-06 |   |  |  |  |
|          | Pu239/U237                | 3.183e+10 ± 0      | 2.42e+04 ± 2530      |   |  |  |  |
|          |                           |                    |                      | - |  |  |  |

Then, rather than manually solving decay equations, use the "Nuclide Decay Info" tool. Either:

- Export a CSV from the "Activity Chart" tab, for activity over time

- Hunting for the age using the calculator

![](_page_30_Figure_10.jpeg)

![](_page_31_Picture_0.jpeg)

# NEARBY PEAKS – PU (CONT – METHOD 2 (EASIER))

Or, even easier, just assign the 333 keV and 336 keV peaks to Pu241, and manually adjust the Pu241 age until the chart looks the best

![](_page_31_Figure_3.jpeg)

Note: normally in InterSpec you will always assign peaks to the ultimate parent nuclide, unless there is some contamination or disruption of the decay chain – if you find yourself assigning peaks to the progeny nuclides, consider if there is an easier way

### **URANIUM EXAMPLE**

- Load example: EnrichUraniumExample(20%)\_withPeaks.n42
  - Should already have U235 and U238 peaks fit.

![](_page_32_Figure_3.jpeg)

| Results                                |                                      |           |                |       |                |     |  |  |  |  |
|----------------------------------------|--------------------------------------|-----------|----------------|-------|----------------|-----|--|--|--|--|
| Belative activities and mass fractions |                                      |           |                |       |                |     |  |  |  |  |
| Ø                                      | Nuclide Rel. Act. Mass Frac. Uncert. |           |                |       |                |     |  |  |  |  |
| i it                                   | U235                                 | 1.075E7   | 19.26%         | 4.2   | 7%             | 1   |  |  |  |  |
| les                                    | U238                                 | 7.01E6    | 80.74%         | 1%    | ,              | 1   |  |  |  |  |
|                                        |                                      |           |                |       |                |     |  |  |  |  |
| art                                    | Mass and Activity Ratios.            |           |                |       |                |     |  |  |  |  |
| 5                                      | Nuclide                              | s Mas     | Mass Ratio     |       | Activity Ratio |     |  |  |  |  |
|                                        | U238/U2                              | 35 4.191  | 4.191 ± 0.0053 |       | ± 0.0          | 338 |  |  |  |  |
|                                        | U235/U2                              | 38 0.2386 | 6 ± 0.5104     | 1.534 | ± 0.0          | 79  |  |  |  |  |
|                                        |                                      |           |                |       |                |     |  |  |  |  |

Ground Truth is 20% U235 – you should get pretty close

![](_page_32_Picture_6.jpeg)

### **NEUTRON ACTIVATION EXAMPLE**

- A small stainless steel sample has been stored next to a Cf252 source for ~5 months, and we want to check if stated material composition, but our low-background HPGe doesn't have an efficiency calibration
  - Example file "Disk C1153a\_5 (AE3204).n42" has peaks already fit for you

![](_page_33_Figure_3.jpeg)

| Nuclide | Data Rel. Act. | Stat Uncert. | Predicted Norm Act | n-sigma diff*** |                                |
|---------|----------------|--------------|--------------------|-----------------|--------------------------------|
| Cr51    | 1              | 11%          | 1                  | N/A             |                                |
| Cu64    | 0.209907144    | 40.40%       | 0.00963342         | -1.89           |                                |
| Co58    | 0.136509933    | 8.47%        | 0.145079           | 0.34            |                                |
| Mn54    | 0.027585612    | 8.54%        | 0.0167341          | -2.12           |                                |
| Ta182   | 0.018756243    | 5.12%        | 0.0215523          | 0.99            |                                |
| Fe59    | 0.018497281    | 7.40%        | 0.0152725          | -1.00           |                                |
| Co60    | 0.016437917    | 7.51%        | 0.00700066         | -3.28           |                                |
| Mo99    | 0.002532894    | 20.30%       | 0.00579295         | 4.25            |                                |
| As76    | 0.00129111     | 11.60%       | 0.00481929         | 12.65           | Arsenic content not certified  |
| Sb122   | 0.001143625    | 69.70%       | 0.00431208         | 3.48            | Antimony content not certified |

\*\*\* A 10% systematic uncert, used – probably an underestimate

# SOME THINGS TO WATCH OUT FOR

- Shielding k-edge is not currently accounted for so only use peaks either above this edge
  - By default, peaks, below 120 keV will not be selected to be used
- If a nuclides only peak is at either the left, or right side of the other nuclides peaks doen't trust that nuclides activity using the relative eff. curve to extrapolate is not a good idea
  - e.x., If a spectrum only has Ba133 and Cs137, you shouldn't use Rel. Eff. analysis
- All sources should be co-located, and the shielding should be homogeneous (e.g., no holes)

![](_page_35_Figure_0.jpeg)

- Measured data of stainless steel disk, irradiated by neutrons for 5 months
- Spectrum file includes peak fits shown above, with nuclides associated with them

![](_page_36_Figure_0.jpeg)

- Spectrum is synthetic data (GADRAS, 20% enriched Uranium + background)
- Spectrum file includes peak fits shown above, with nuclides associated with them

![](_page_37_Figure_0.jpeg)

• Spectrum is synthetic data (GADRAS, Cs137 + Cs134 + background)

39

![](_page_38_Figure_0.jpeg)

• Spectrum is synthetic data (GADRAS, Eu152,15uCi + I131,10uCi + background)